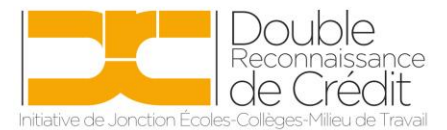

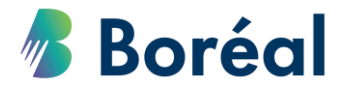

## MARCHE À SUIVRE Télécharger les inscriptions et les notes finales

1. Se rendre au site

https://public.collegeboreal.ca/drc/SitePages/accueil.aspx et cliquer sur « Connexion ».

| M DRC                                | - Double reconnaissance de crédits<br>Rapports • Admin. EPR3 Admin. EPR16                                                                                                    |                                                                                   | Connexion<br>Rechercher dans ce site V |
|--------------------------------------|----------------------------------------------------------------------------------------------------|-----------------------------------------------------------------------------------|----------------------------------------|
|                                      | COLLÈGE BORÉAL DEUX C'EST MIEU SUIS UN COURS COLLÉGIAL E OBTIENS DES CRÉDITS DU SEC                                                                                                    | JX.<br>T<br>CONDAIRE!                                                             |                                        |
| DE<br>Les<br>Mi<br>sui<br>sui<br>sec | SCRIPTION<br>s programmes à double reconnaissance de crédit (DRC) sont des programmes approuvés par le<br>nistère de l'Éducation et ils permettent aux élèves de continuer leurs études secondaires tout en<br>vant des cours collégiaux ou des cours d'apprentisage qui comptent à la fois pour leur diplôme<br>tudes secondaires de l'Ontario (DÉSO) et pour un certificat, diplôme ou grade du palier<br>codaire, ou un certificat d'apprentisage. | ANNUAIRE DES COURS À DRC<br>OÙ TE VOIS-TU APRÈS TON SECONDAIRE ?<br>PAS CERTAIN ? |                                        |

2. Entrer le nom d'utilisateur et le mot de passe du conseil scolaire. Cliquer sur **« Se connecter ».** 

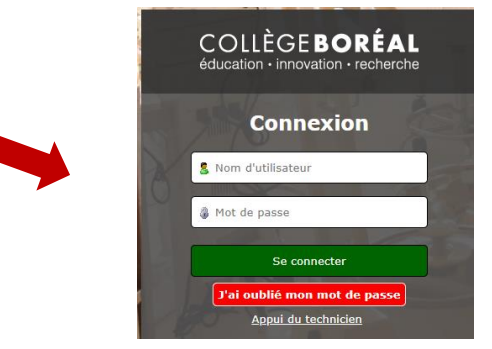

3. Choisir **« Rapport global »** du menu déroulant de la section **« Rapports »** dans la barre d'outils en haut.

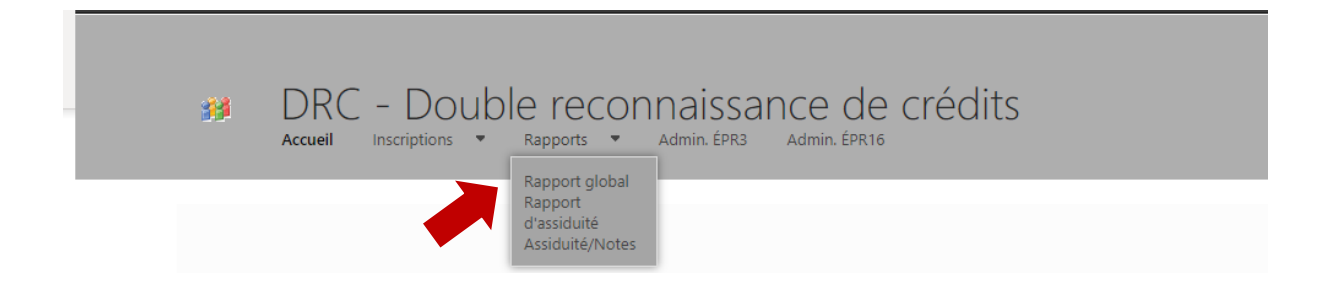

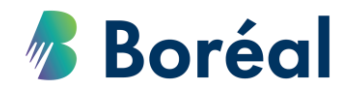

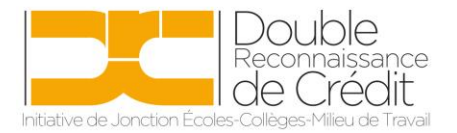

4. Attendre quelques instants, et le choix de rapport s'affichera. Choisir **« Rapport global »**.

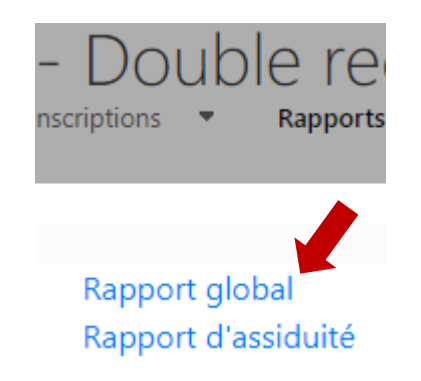

5. Attendre encore quelques instants (3 à 5 minutes), et le rapport s'affichera. Dépendamment de votre fureteur internet, le rapport apparaitra soit en bas de la page, ou soit en haut de la liste de téléchargements. Cliquer sur le rapport.

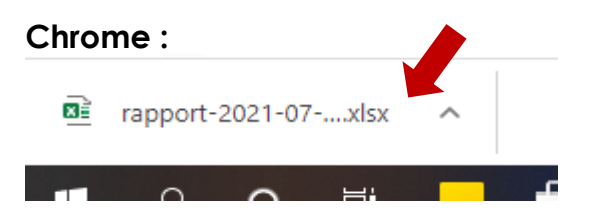

## Internet Explorer :

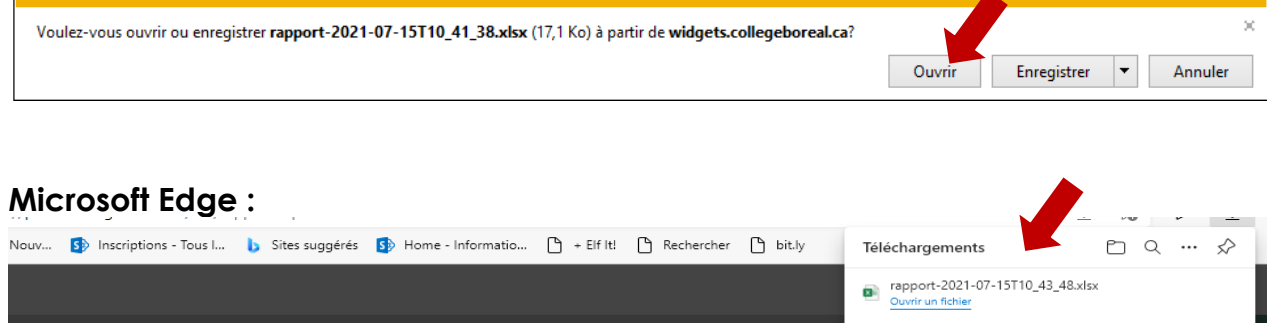

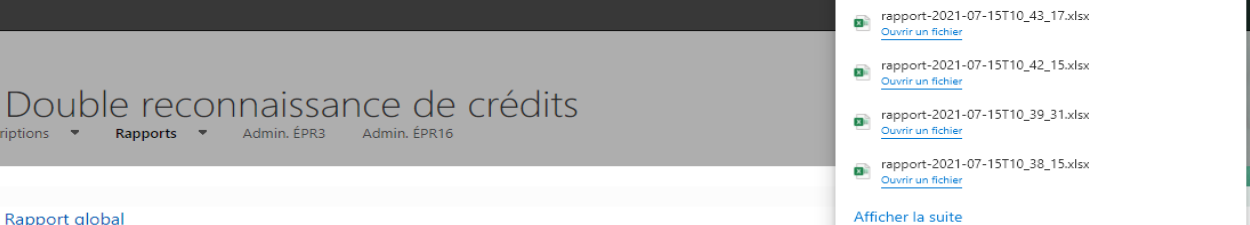

<sup>&</sup>lt;u>Rapport global</u> Rapport d'assiduité

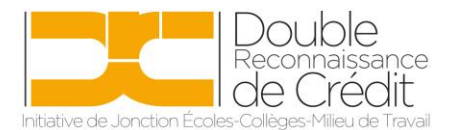

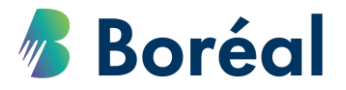

- 6. Le fichier ouvrira en format Excel. Les inscriptions seront divisées en quatre catégories :
  - 1. Les inscriptions approuvées sont en haut
  - 2. Suivi par les inscriptions en attente d'approbation de la part du conseiller pédagogique du conseil
  - 3. Ensuite, la liste des élèves retirés
  - 4. Et en bas, la liste d'élèves qui ont abandonnés les 10 premiers jours ouvrables du cours.
- 7. Les notes des élèves se retrouveront également dans ce document. Cellesci seront ajoutées dans les deux premières semaines suivant la fin du cours.

| Code : SAN1000, section 4                          |                                             | Dates : 16 sept. 2019 au 20 déc. 2019       |                    |              |          |        |
|----------------------------------------------------|---------------------------------------------|---------------------------------------------|--------------------|--------------|----------|--------|
| Nombre de participants : 30                        |                                             | Site : Sudbury - Julie Nadeau               |                    |              |          |        |
| Activité : 103585                                  |                                             |                                             |                    |              |          |        |
| Terminologie médicale - Boréa                      | - Automne 2019                              |                                             |                    |              |          |        |
| Conseil                                            | École                                       | Adresse de l'école 🗸                        | Note mi-semestre 🔻 | Note final 💌 | Prénom 🔻 | Nom de |
| Conseil scolaire catholique du Nouvel-Ontario      | École secondaire catholique Franco-Ouest    | 147 rue Spruce, Estpanola ON P5E 1R7        |                    |              | S        | Landry |
| Conseil scolaire catholique du Nouvel-Ontario      | École secondaire catholique Franco-Ouest    | 147 rue Spruce, Estpanola ON P5E 1R7        |                    |              | В        | Robert |
| Conseil scolaire public du Grand Nord de l'Ontario | École secondaire Villa Française des Jeunes | 11 chemin Edinburgh, Elliot Lake ON P5A 2M3 |                    |              | К        | Thoma  |
| Conseil scolaire catholique du Nouvel-Ontario      | École secondaire catholique Franco-Ouest    | 147 rue Spruce, Estpanola ON P5E 1R7        |                    |              | L        | Lebrun |
| En attente                                         |                                             |                                             |                    |              |          |        |
| Retiré                                             |                                             |                                             |                    |              |          |        |
| Abandonné                                          |                                             |                                             |                    |              |          |        |
| Conseil scolaire public du Grand Nord de l'Ontario | École secondaire Cité-Supérieure            | 14 promenade Hemlo, Marathon ON P0T 2E0     |                    |              | Р        | Lemire |

8. Vous remarquerez qu'il y a un onglet par cours.

| 3 |                     |                    |                     |               |              |                       |         |
|---|---------------------|--------------------|---------------------|---------------|--------------|-----------------------|---------|
| 4 |                     |                    |                     |               |              |                       |         |
| • | Maquillage TI - A19 | Moteurs 1 SU - A19 | PDE niveau 1 NI-A19 | Psycho positi | ve TI-H20 Sc | oins main SU-IN - A19 | Soudage |